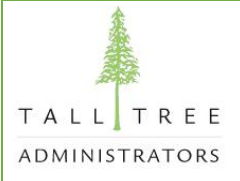

## How to Find an In- Network Provider

• Go online to <a href="http://www.talltreehealth.com">http://www.talltreehealth.com</a> and choose 'Tall Tree Networks' under the 'Resource Center' Tab at the top.

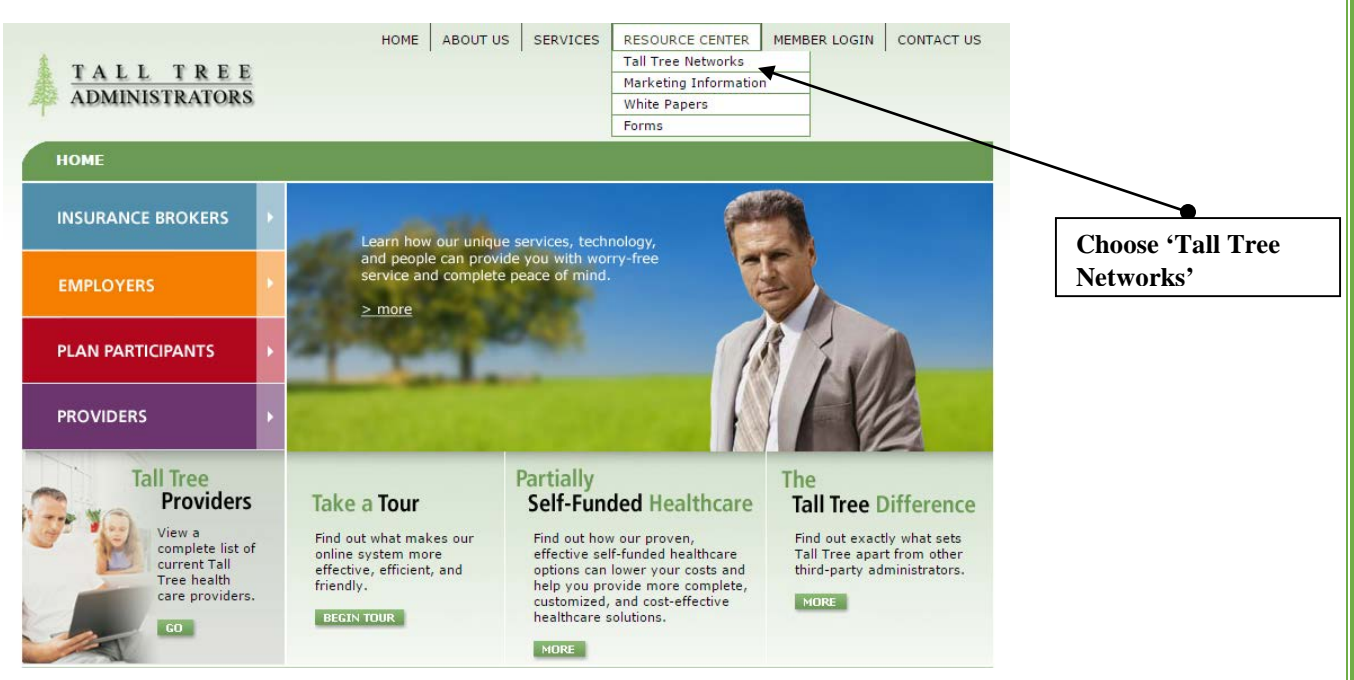

• A new page will come up for you to select your Medical Network. Your network is PHCS Specific Services Network.

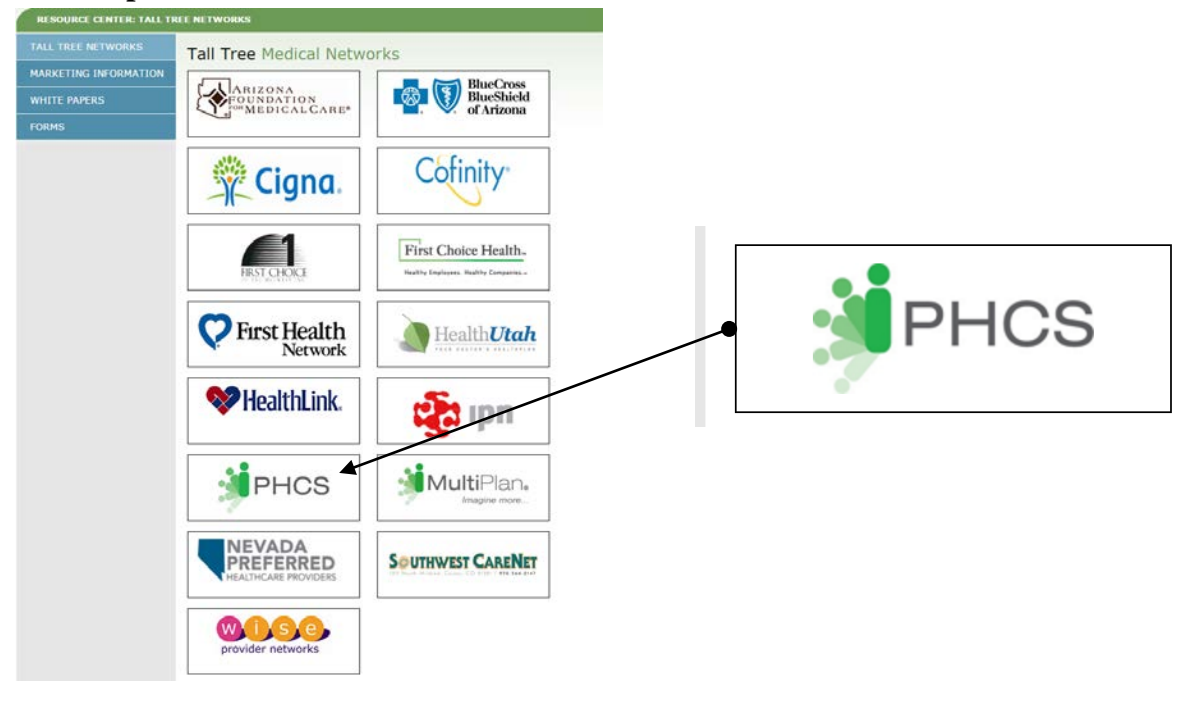

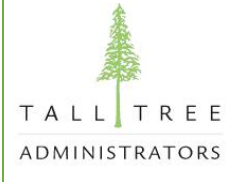

- You will then be re-directed to the MultiPlan PHCS website.
- Choose 'Search for a Doctor or Facility.'

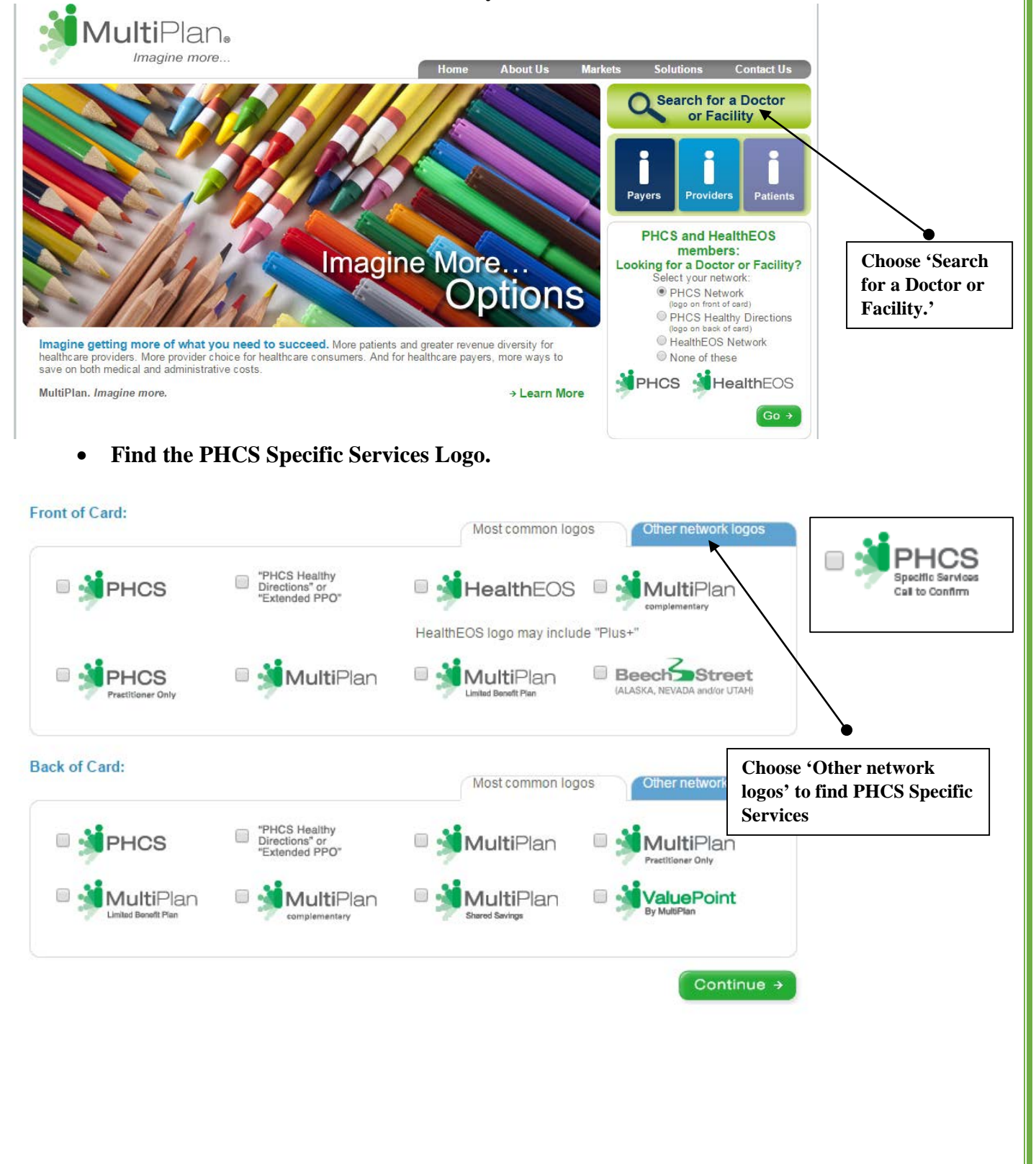

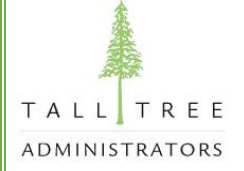

## • Choose either 'Doctor' or 'Facility' as your search criteria and Continue.

## Choose a Provider Type

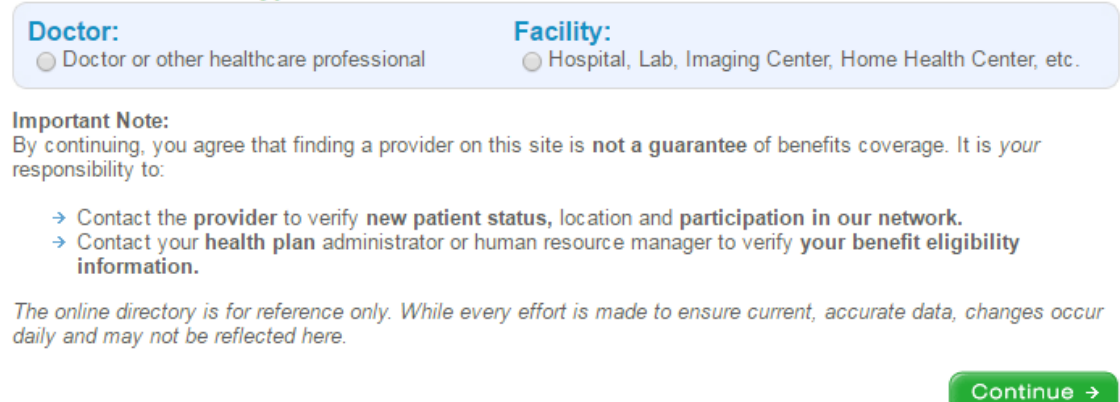

## • You must fill in at least the Location portion of the search criteria. You may be more specific than that. Click 'Continue' and a list of providers will appear.

| Enter searc  | h criteria          |                |         |   | Search Tips |
|--------------|---------------------|----------------|---------|---|-------------|
| Location:    |                     |                |         |   |             |
| Within Exact | t T miles of ZIP co | ode: Zip Code: |         |   |             |
| or           |                     |                |         |   |             |
| City:        | S                   | State:         | County: |   |             |
|              |                     |                |         |   |             |
| Type of Do   | octor:              |                |         |   |             |
| Specialty:   | Behavioral Healt    | th:            |         | • |             |
|              | Primary Car         | re:            |         |   | •           |
|              | Surgor              | n:             |         |   |             |
|              | Suiger              | y              |         |   |             |
|              | All Specialtie      | es:            |         | • |             |
| Namai        |                     |                |         |   |             |
| Name.        | -                   |                |         |   |             |
| Doctor's Nan | ne: First:          | Last:          |         |   |             |
|              |                     |                |         |   |             |
| More Sear    | ch Options 🎽        |                |         |   |             |
| ← Back       |                     |                |         |   | Continue →  |

Please remember that even if a provider is part of your network, it is always recommended to check your Schedule of Benefits to be sure that each provider's specialty or the service you go in for is a covered benefit. It is always a good idea to call Tall Tree's Customer Service Line for confirmation at (877) 453-4201. This list does not guarantee that a claim will be paid at the in- network rate.